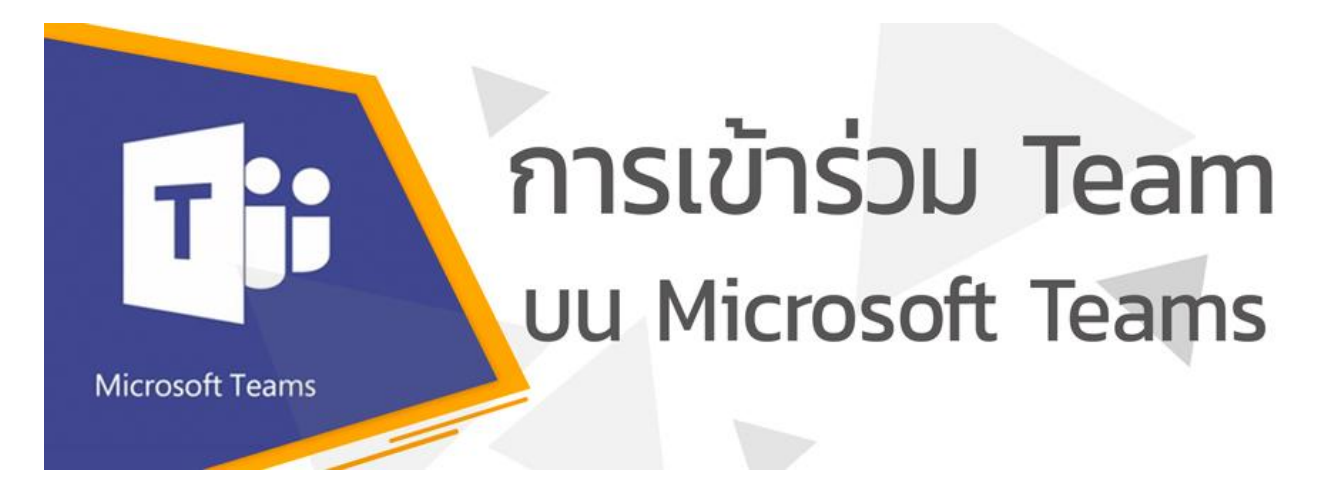

\* ในการการเข้าร่วม Team บน Microsoft teams ต้องใช้ Account@live.hcu.ac.th สำหรับลง ชื่อเข้าใช้ หากพบปัญหาเกี่ยวกับ Account@live.hcu.ac.th กรุณาติดต่อศูนย์ดิจิทัลเพื่อการศึกษา โทร. 1114/1149 หรือ Facebook : DIGITAL-HCU

- 1. คลิกไปที่ URL หรือ scan QR Code สำหรับเข้าร่วมทีม
- 2. ปรากฏหน้าจอดังภาพ
  - 2.1. ถ้าต้องการเข้าร่วมผ่าน App Microsoft teams กดปุ่ม Download the window app เพื่อ download และติดตั้ง App บนอุปกรณ์ของท่าน
  - 2.2. ถ้าต้องการเข้าร่วมผ่าน Web Browser กดปุ่ม Watch on web instead
  - 2.3. กรณีมี App อยู่แล้วเลือก Launch it now

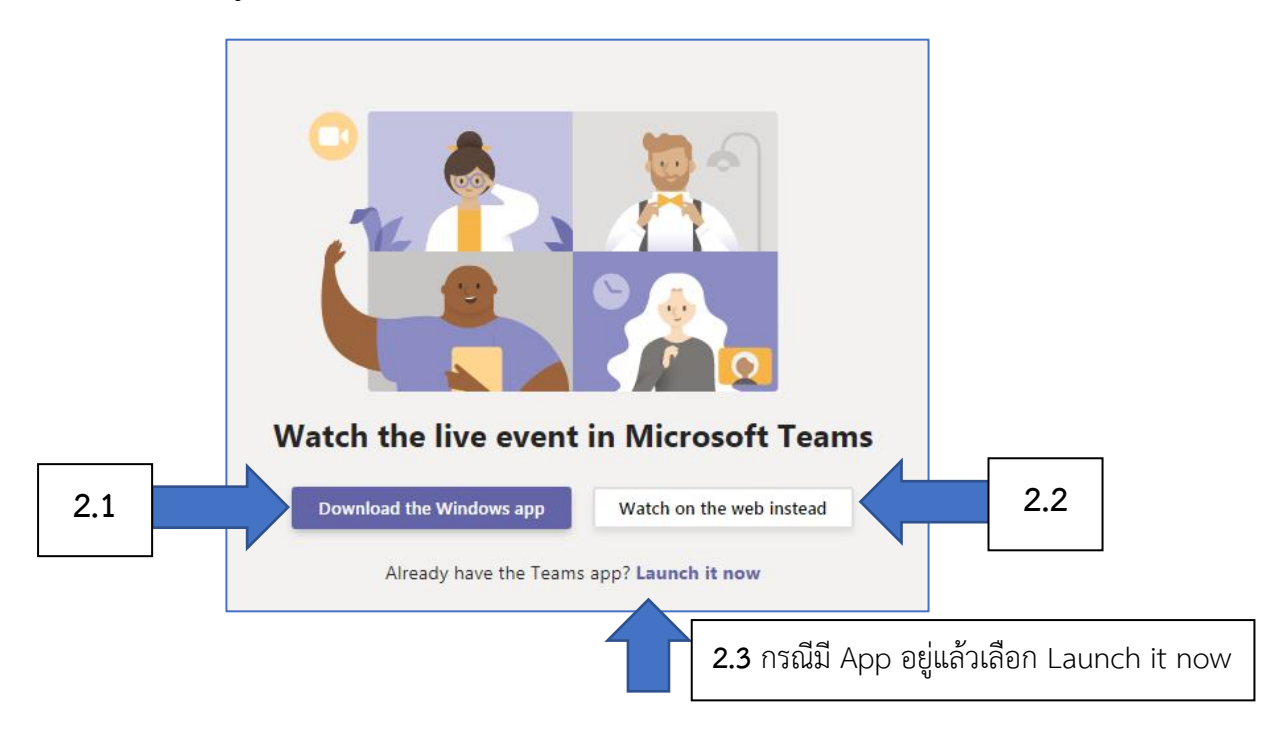

2.1 **กรณีที่เลือกปุ่ม Download the window app** บน Web Browser จะมีการ download App เมื่อการ download เสร็จสิ้น ให้คลิกเพื่อติดตั้ง

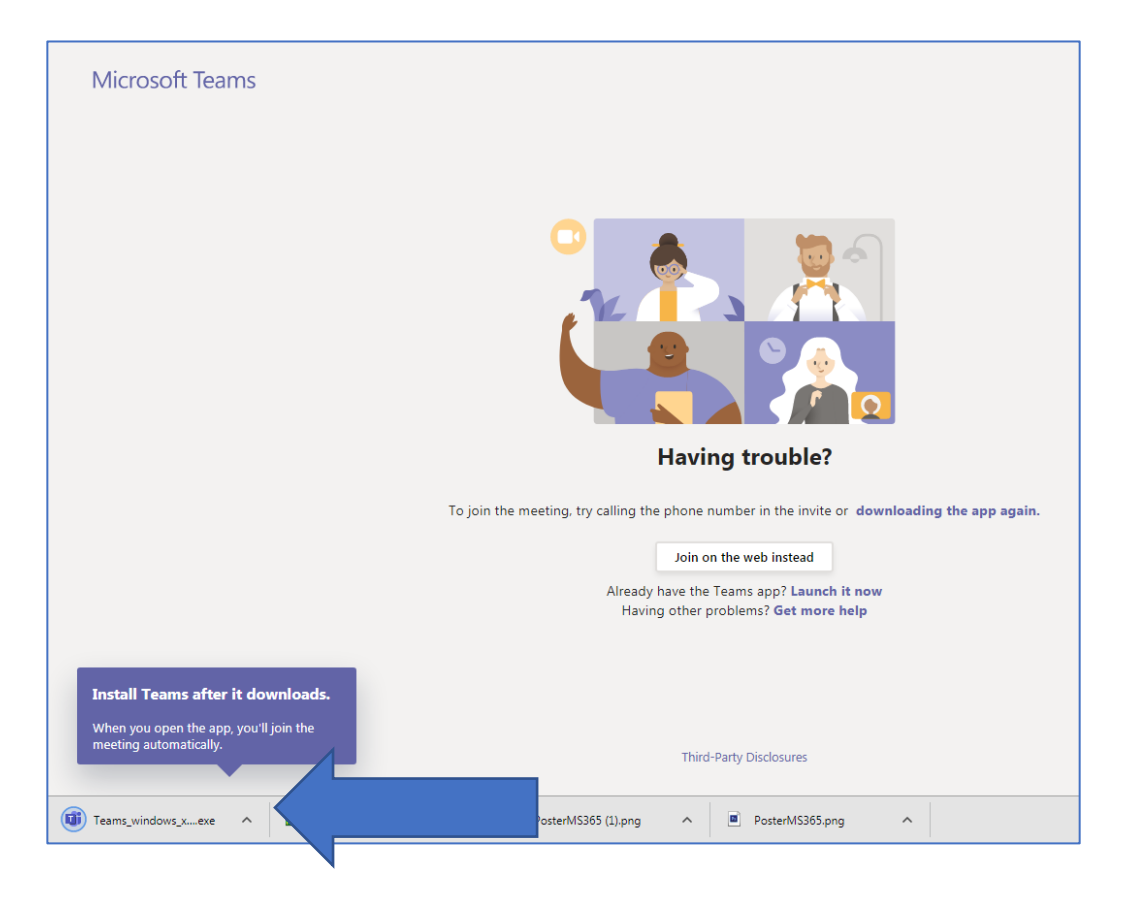

ปรากฏ Dialog box Open file - Security Warning เลือก Run เพื่ออนุญาตให้ทำการติดตั้ง

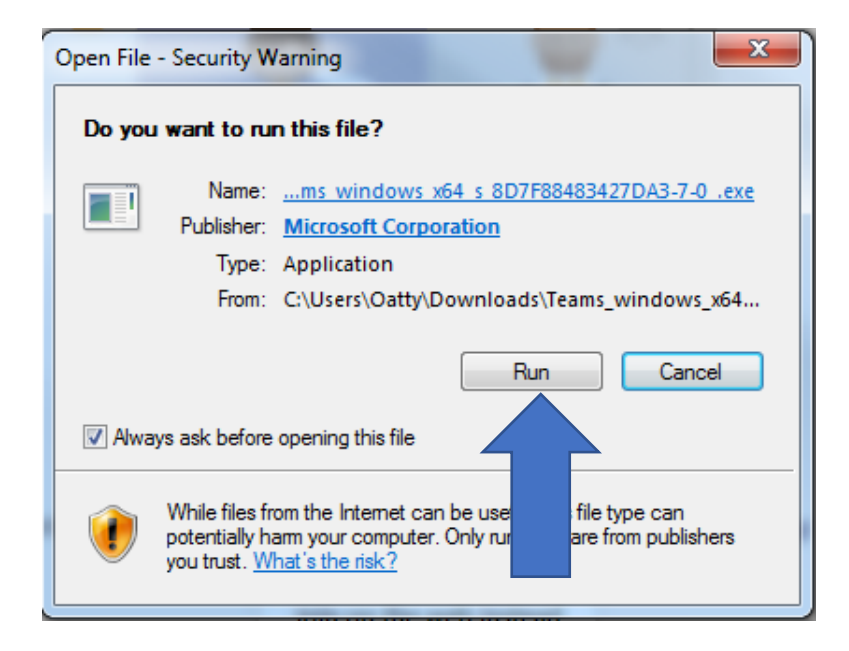

เมื่อทำการติดตั้งเสร็จจะปรากฏหน้าต่าง App Microsoft Teams ให้ทำการลงชื่อเข้าใช้ด้วย Account@live.hcu.ac.th

|               | C 📕 | Search o                                | r type a command |       |    |  |  |  |
|---------------|-----|-----------------------------------------|------------------|-------|----|--|--|--|
|               |     |                                         | Signing in       |       |    |  |  |  |
| Activity      |     |                                         |                  |       |    |  |  |  |
| E<br>Chat     |     | 1 Login to Microsoft Teams              |                  |       |    |  |  |  |
| Teams         |     | Microsoft                               |                  |       |    |  |  |  |
| â             |     | ลงชื่อเข้าใช้                           |                  |       |    |  |  |  |
| Assignments   |     | อีเมล หมายเลขโทรศัพท์ หรือ Skype        |                  |       |    |  |  |  |
| Calendar      |     | ในมีบัญชีใช่ไหม ตร้างเธอ!               |                  |       |    |  |  |  |
| <b>C</b> alls |     | ไม่สามารถเข้าถึงบัญรีของคุณหรือ         |                  |       | nt |  |  |  |
| 4             |     | ดัวเสือกการลงชื่อเข้าใช้                |                  |       |    |  |  |  |
| Files         |     |                                         | ย้อนกลับ         | ถัดไป |    |  |  |  |
|               |     |                                         |                  |       |    |  |  |  |
|               |     |                                         |                  |       |    |  |  |  |
|               |     |                                         |                  |       |    |  |  |  |
|               |     |                                         |                  |       |    |  |  |  |
|               |     |                                         |                  |       |    |  |  |  |
| Apps          |     | ข้อกำหนดการใช้ ดวามเป็นอ่วนด้วแตะดุกกี้ |                  |       |    |  |  |  |
| (?)           |     |                                         |                  |       |    |  |  |  |
| Help          |     |                                         |                  |       |    |  |  |  |

App จะปรากฏหน้า Live โดย Event จะเริ่มตามกำหนดการ แต่ถ้าเป็น Classroom ต้องส่ง Request เพื่อขอเข้าร่วม Class และต้องรอเจ้าของห้องอนุมัติก่อน จึงจะเข้าร่วมได้

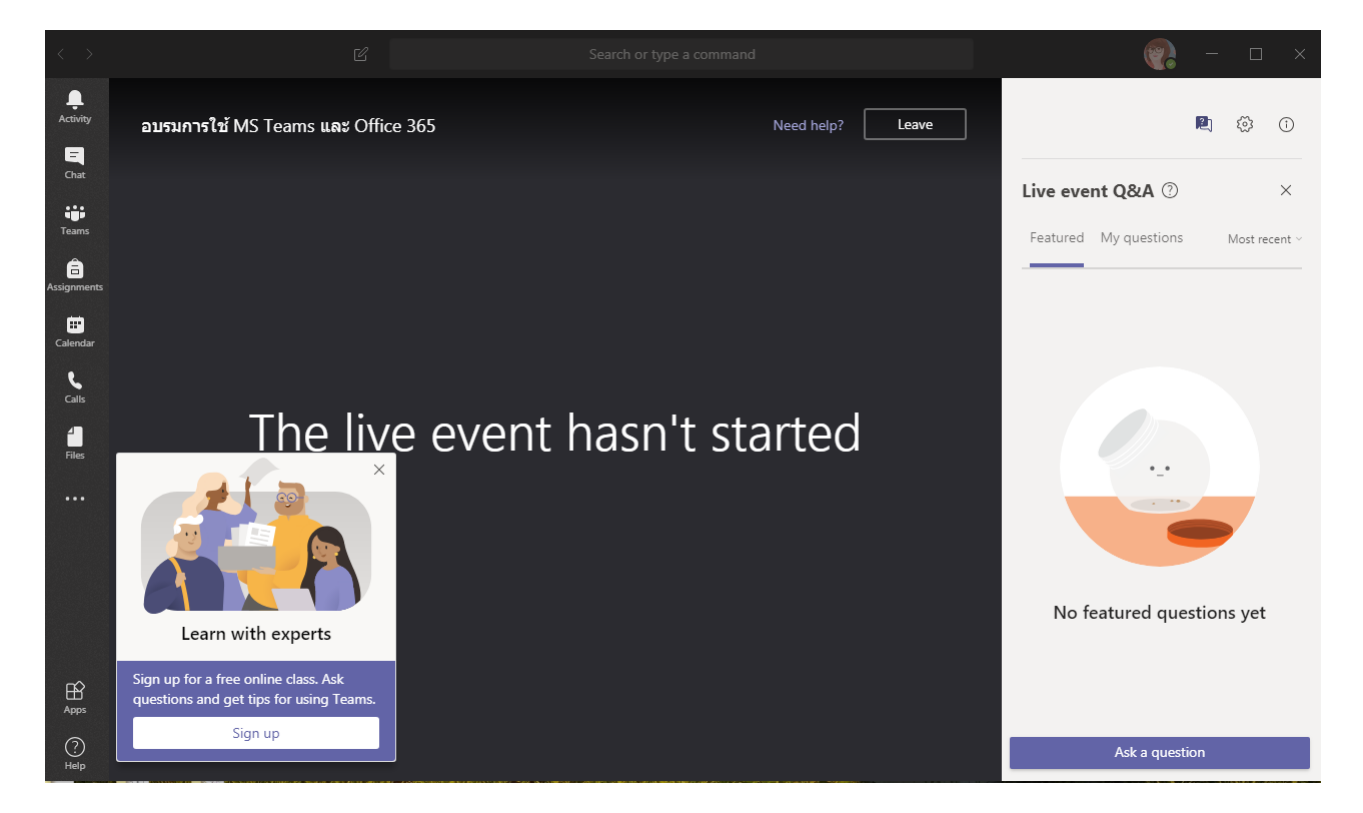

2.2 **ถ้าต้องการเข้าร่วมผ่าน Web Browser** กดปุ่ม Watch on web instead บน Web browser จะปรากฏหน้าต่างให้ Sign In เข้าสู่ระบบโดยใช้ Account@live.hcu.ac.th

| Sign in to your account               | +                               |                                                                                                    | 00                      |
|---------------------------------------|---------------------------------|----------------------------------------------------------------------------------------------------|-------------------------|
| $\rightarrow$ C $($ login.microsoftor | nline.com/b2cfd640-d81e-4aa6-92 | e8-971beff084c2/oauth2/authorize?response_type=id_token&client_id=5e3ce6c0-2b1f-4285-8d4b-75ee78787 | 73468/redir 🕶 🚖 📴 🎯   🕑 |
|                                       |                                 |                                                                                                    |                         |
|                                       |                                 |                                                                                                    |                         |
|                                       |                                 |                                                                                                    |                         |
|                                       |                                 |                                                                                                    |                         |
|                                       |                                 |                                                                                                    |                         |
|                                       |                                 |                                                                                                    |                         |
|                                       |                                 | Microsoft                                                                                           |                         |
|                                       |                                 | Sign in                                                                                             |                         |
|                                       |                                 | Account@live.hcu.ac.th                                                                              |                         |
|                                       |                                 | Can't access your account?                                                                          |                         |
|                                       |                                 | Sign-in options                                                                                     |                         |
|                                       |                                 | Back Next                                                                                           |                         |
|                                       |                                 |                                                                                                    |                         |
|                                       |                                 |                                                                                                    |                         |

บน Web Browser ของท่านจะปรากฏหน้าจอทีมที่ท่านเข้าร่วม

- ถ้าเป็นการ Live การบรรยายจะเริ่มตามกำหนดการที่ได้แจ้งไว้

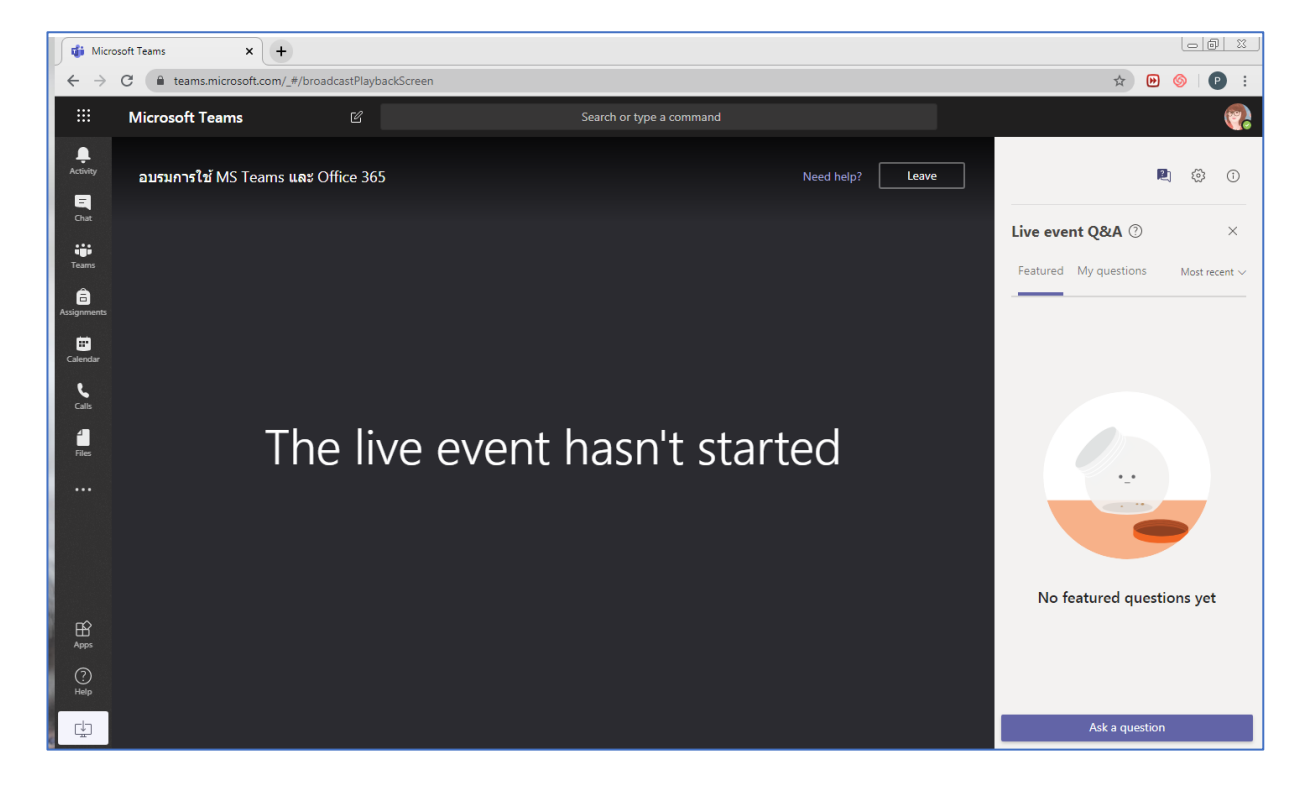

- ถ้าเป็น Classroom ต้องส่ง Request เพื่อขอเข้าร่วม Class และต้องรอเจ้าของห้องอนุมัติก่อน จึง
จะเข้าร่วมได้